# Nokia Lifeblog 2.5

© 2007 Nokia. Alle rechten voorbehouden.

Nokia, Nokia Connecting People, Nseries en N77 zijn handelsmerken of gedeponeerde handelsmerken van Nokia Corporation. Namen van andere producten en bedrijven kunnen handelsmerken of handelsnamen van de respectievelijke eigenaren zijn.

Nokia voert een beleid dat gericht is op voortdurende ontwikkeling. Nokia behoudt zich het recht voor zonder voorafgaande kennisgeving wijzigingen en verbeteringen aan te brengen in de producten die in dit document worden beschreven.

Onrechtmatige reproductie, overdracht, distributie of opslag van dit document of een gedeelte erven in enige vorm zonder voorafgaande geschreven toestemming van Nokia is verboden.

VOOR ZOVER MAXIMAAL TOEGESTAAN OP GROND VAN HET TOEPASSELIKE RECHT, ZAL NOKIA OF EEN VAN HAAR LICENTIEHOUDERS ONDER GEEN OMSTANDIGHEID AANSPRAKELIJK ZIJN VOOR ENIG VERLIES VAN GEGEVENS OF INKOMSTEN OF VOOR ENIGE BIJZONDERE, INCIDENTELE OF INDIRECTE SCHADE OF GEVOLGSCHADE VAN WELKE OORZAAK DAN OOK.

DE INHOUD VAN DIT DOCUMENT WORDT ZONDER ENIGE VORM VAN GARANTIE VERSTREKT. TENZIJ VEREIST KRACHTENS HET TOEPASSELIJKE RECHT, WORDT GEEN ENKELE GARANTIE GEGEVEN BETREFFENDE DE NAUWKEURIGHEID, BETROUWBAARHEID OF INHOUD VAN DIT DOCUMENT, HETZIJ UITDRUKKELIJK HETZIJ IMPLICIET, DAARONDER MEDE BEGREPEN MAAR NIET BEPERKT TOT IMPLICIETE GARANTIES BETREFFENDE DE VERKOOPBAARHEID EN DE GESCHIKTHEID VOOR EEN BEPAALD DOEL NOKIA BEHOUDT ZICH TE ALLEN TUDE HET RECHT VOOR ZONDER VOORAFGAANDE KENNISGEVING DIT DOCUMENT TE WIJZIGEN OF TE HERROEPEN.

De beschikbaarheid van bepaalde producten, toepassingen en diensten voor deze producten kan per regio verschillen. Neem contact op met uw Nokia leverancier voor details en de beschikbaarheid van taalopties.

Sommige bewerkingen en functies zijn afhankelijk van de SIM-kaart en/of het netwerk, afhankelijk van MMS of afhankelijk van de compatibiliteit van apparaten en de ondersteunde inhoudsindelingen. Voor sommige diensten moet u extra betalen.

Auteursrechtbeschermingsmaatregelen kunnen verhinderen dat bepaalde afbeeldingen, muziek (inclusief beltonen) en andere inhoud worden gekopieerd, gewijzigd, overgedragen of doorgestuurd.

Voor andere belangrijke informatie over uw apparaat wordt u verwezen naar de gebruikershandleiding.

Versie 1 NL

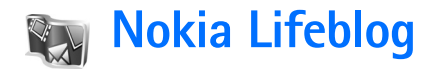

Als u Nokia Lifeblog op uw apparaat wilt starten, drukt u op g en selecteert u Toepass. > Lifeblog > Opties > Openen.

Lifeblog is een combinatie van software voor een mobiel apparaat en een pc die een multimediadagoek bijhoudt van de items die u met uw apparaat verzamelt. Nokia Lifeblog organiseert uw foto's, video's, geluiden, SMS-berichten, MMS-berichten en weblogpost in een chronologie waar u doorheen kunt bladeren en die u kunt doorzoeken, delen, publiceren en kopiëren. Met zowel Nokia Lifeblog PC als Nokia Lifeblog mobile kunt u uw items verzenden of in een blog plaatsen waar anderen ze kunnen zien.

Lifeblog mobile houdt uw multimedia-items automatisch bij. Gebruik Lifeblog op uw apparaat om door items te bladeren, ze naar anderen te versturen of ze op het web te publiceren. Sluit uw apparaat via een USB-kabel of een Bluetooth-verbinding aan op een compatibele pc om de items op het apparaat over te brengen naar en te synchroniseren met een compatibele pc.

Lifeblog PC biedt een eenvoudige manier om te bladeren door en te zoeken naar de items die u met uw apparaat hebt verzameld. Met één-knopoverdracht en een USBkabel of Bluetooth-verbinding, worden uw favoriete foto's, video's, SMS- en MMS-berichten weer naar uw apparaat overgebracht.

Om veiligheidsredenen kunt u op uw vaste schijf, compatibele cd's, compatibele dvd's, compatibele verwisselbare schijf of een compatibel netwerkstation een back-up maken van uw Nokia Lifeblog-database. Bovendien kunt u items op uw weblog (blog) posten.

Op de volgende website vindt u meer informatie over weblogdiensten en hun compatibiliteit met Nokia Lifeblog: www.nokia.com/lifeblog, of druk in de toepassing Lifeblog PC op F1 om Nokia Lifeblog Help te openen.

### Installatie op uw pc

U moet Nokia Lifeblog PC (meegeleverd op de cd-rom) op een compatible pc installeren voordat u het programma kunt gebruiken.

U hebt het volgende nodig voordat u Nokia Lifeblog op een compatibele pc kunt installeren:

- 1 GHz Intel Pentium of equivalent, 128 MB RAM
- 400 MB beschikbare ruimte op de vaste schijf (als Microsoft DirectX en Nokia Nseries PC Suite moeten worden geïnstalleerd)

- Grafische capaciteit van 1024 x 768 en 24-bits kleur
- Grafische kaart van 32 MB
- Microsoft Windows 2000 of Windows XP

Ga als volgt te werk om Lifeblog op uw PC te installeren:

- **1** Plaats de cd-rom die bij het apparaat is geleverd.
- 2 Installeer Nokia Nseries PC Suite (bevat Nokia Connectivity Cable-stuurprogramma's voor USB-verbinding).
- 3 Installeer Lifeblog voor PC.

Als Microsoft DirectX 9.0 nog niet op uw pc is geïnstalleerd, wordt het samen met Lifeblog voor PC geïnstalleerd.

#### Het apparaat en de pc verbinden

Ga als volgt te werk als u uw apparaat en een compatibele pc met elkaar wilt verbinden via een compatibele USBgegevenskabel:

- 1 Zorg ervoor dat u Nokia Nseries PC Suite (beschikbaar op de cd-rom) hebt geïnstalleerd.
- 2 Sluit de USB-gegevenskabel aan op het apparaat en de pc. De Gegevenskabelmodus moet PC Suite zijn. Wanneer u het apparaat de eerste keer op de pc aansluit nadat u Nokia Nseries PC Suite hebt geïnstalleerd, wordt op de pc het specifieke stuurprogramma voor het apparaat geïnstalleerd. Dit kan even duren.

**3** Start de toepassing Lifeblog PC.

Ga als volgt te werk als u uw apparaat en een compatibele pc met elkaar wilt verbinden via draadloze Bluetoothtechnologie:

- 1 Zorg ervoor dat u de Nokia Nseries PC Suite op de pc hebt geïnstalleerd.
- 2 Zorg ervoor dat u het apparaat en de pc via draadloze Bluetooth-technologie hebt gekoppeld met Get Connected in Nokia Nseries PC Suite (beschikbaar op de cd-rom). Voor meer informatie over Nokia Nseries PC Suite raadpleegt u de handleidingen die beschikbaar zijn op de productondersteuningspagina's voor de Nokia N77 op www.nokia.com/support of op de lokale Nokia-website. Raadpleeg de gebruikershandleiding bij uw apparaat voor meer informatie over Bluetoothconnectiviteit.
- **3** Activeer Bluetooth-connectiviteit op uw apparaat en uw pc.

## ltems kopiëren

Ga als volgt te werk om nieuwe of bewerkte items van het apparaat naar de pc te kopiëren, en om de geselecteerde items van de pc naar het apparaat te kopiëren:

- 1 Verbind het apparaat met de pc.
- 2 Start Lifeblog op de pc.

**3** Selecteer in de toepassing Lifeblog PC de opdracht **Bestand > Kopiëren van en naar telefoon**.

De nieuwe items worden van het apparaat naar de pe gekopieerd. De items in de weergave **Naar telefoon** op de pe worden naar uw apparaat gekopieerd.

# Bladeren door tijdlijn en favorieten

Wanneer u Lifeblog op uw apparaat start, wordt de weergave Tijdlijn geopend en worden uw multimediaitems weergegeven. Selecteer Opties > Favorieten weergeven om uw opgeslagen favorieten te openen.

Wanneer u Lifeblog PC start, kunt u op diverse manieren navigeren door de weergaven Tijdlijn en Favorieten. De snelste manier is door de schuifknop snel of langzaam voorwaarts of achterwaarts te bewegen. U kunt ook op de tijdbalk klikken om een datum te selecteren, de functie Naar datum gebruiken, of de pijltoetsen gebruiken.

### Posten naar het web

Als u uw beste Lifeblog-items wilt delen, verstuurt u ze naar uw weblog op internet waar anderen ze kunnen zien.

U moet eerst een account maken met een compatibele weblogdienst, een of meer weblogs maken die u als

bestemming van uw post gebruikt, en de weblogaccount aan Lifeblog toevoegen. De aanbevolen weblogdienst voor Nokia Lifeblog is TypePad van Six Apart, www.typepad.com.

Als u de weblogaccount in Lifeblog wilt toevoegen, selecteert u op uw apparaat Opties > Instellingen > Blog. Op uw pc bewerkt u de accounts in het venster Blogaccountbeheer.

Ga als volgt te werk om items van uw apparaat naar het web te posten:

- 1 Selecteer in Tijdlijn of Favorieten de items die u naar het web wilt posten.
- 2 Selecteer Opties > Posten naar het web.
- **3** Als u de functie de eerste keer gebruikt, haalt Lifeblog een webloglijst op van de weblogserver.
- 4 Het dialoogvenster met weblogpost wordt geopend. Selecteer de weblog die u wilt gebruiken in de lijst Posten naar: Als u nieuwe weblogs hebt gemaakt, kunt u de lijst met weblogs bijwerken door Opties > Bloglijst vernieuwen te selecteren.
- 5 Voer een titel en bijschrift voor de post in. In het tekstveld kunt u ook een langer verhaal of een langere beschrijving typen.
- 6 Wanneer alles klaar is, selecteert u Opties > Verzenden.

Ga als volgt te werk om items van uw pc naar het web te posten:

- 1 Selecteer in Tijdlijn of Favorieten de items (maximaal 50) die u naar het web wilt posten.
- 2 Selecteer Bestand > Posten naar het web.... Het venster Posten naar het web wordt geopend.
- **3** Voer een titel en bijschrift voor de post in. In het tekstveld kunt u ook een langer verhaal of een langere beschrijving typen.
- 4 Selecteer de weblog die u wilt gebruiken in de lijst Posten naar:.
- 5 Klik op de knop Verzenden als alles klaar is.

# Items importeren vanuit andere bronnen

Behalve de JPEG-afbeeldingen van uw apparaat, kunt u ook JPEG-afbeeldingen en 3GP- en MP4-videoclips, AMRgeluidsbestanden en TXT-tekstbestanden uit andere bronnen (zoals cd, dvd of mappen op uw vaste schijf) in Lifeblog importeren.

Ga als volgt te werk om items van een compatibele pc in Lifeblog PC te importeren:

 Selecteer Tijdlijn of Favorieten de opdracht Bestand > Importeren van pc.... Het venster Importeren wordt geopend.

- 2 Blader door de lijst om het afbeeldings- of videobestand, of geluids- of tekstbestand in de lijst te vinden, of navigeer naar andere mappen om het bestand te zoeken dat u wilt importeren. Gebruik de lijst Zoeken in als u andere stations of media wilt doorzoeken.
- 3 Selecteer een map, bestand of meerdere bestanden. U kunt de inhoud ervan bekijken in het deelvenster Voorbeeld:.
- **4** Klik op **Openen** om de map (inclusief submappen) of geselecteerde bestanden te importeren.